Telephone: 01480 395256 www.i4automation.co.uk sales@i4automation.co.uk

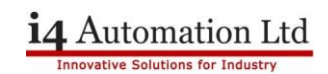

### **FTP Unistream to Filezilla**

#### USP-104-B10 Equipment: Laptop Filezilla server software

#### Filezilla setup

Download and install Filezilla SERVER version to your laptop. Filezilla should be installed as a service but pick your preferred option when asked if the service should automatically start as a permanently running FTP server must be considered a security risk. Strong passwords should also be used where ever passwords are required.

It is not necessary to change any of the options or setting in Filezilla other than those specified below which all fall under the User tab. The user may wish to change more settings in relation to security but these are the bear minimum to get the transfer to work.

DO NOT check any TLS stings in Filezilla as Unistream does not support encrypted FTP.

#### Select Edit > Users

| <sup>z</sup> Users                                              |                                                                                                    | ×                                                          |                                                                                                    |
|-----------------------------------------------------------------|----------------------------------------------------------------------------------------------------|------------------------------------------------------------|----------------------------------------------------------------------------------------------------|
| Page:<br>Ceneral<br>Shared folders<br>Speed Limits<br>IP Filter | Account settings                                                                                                    | Add Remove<br>ename Copy                                   | Add a user account name (TonyO1) and<br>enable the account plus add a password.<br>This account name and password will be<br>used by Unistream to log on to the FTP<br>server.                                     |
| 2 Users<br>Page:<br>- General<br>- Shared Inits<br>- IP Filter  | You can enter some comments about the user         You can enter some comments about the user         Shared folders         Directories       Aliases         H       C-\Users\Tony\D         You can enter some comments about the user                   | 01                                                         | Assign the required file attributes to the<br>user account and pick which shared<br>folders the users can access. The shared<br>folder pathlist points to a folder on the<br>laptop, in this case in the documents |
| - OK<br>Cancel                                                  | A directory alias will also appear at the specified location. Aliases must contain<br>path. Separate multiple aliases for one directory with the pipe character (1)<br>If using aliases, please avoid cyclic directory structures, it will only confuse FTF | Add Remove<br>ename Copy<br>the full virtual<br>P clients. | folder.<br>C:\Users\Tony\Documents\FTP Root<br>This folder MUST exist on the laptop<br>running Filezilla and is known as the<br>Home directory, it should be highlighted<br>and Set as Home Directory.             |

Filezilla is now ready to accept incoming connections.

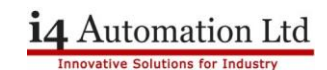

< Back Next > Cancel

#### **Windows Firewall**

Any requests from Unistream to transfer to the laptop will be refused unless the correct rules are in place in the Windows Firewall. Without these rules the FTP Client status tag will return a -6 General error.

There are two rules require, one for the program and one for the ports. Open Windows Firewall Advanced Options and add a new Inbound rule.

| New Inbound Rule Wizard<br>Rule Type<br>Select the type of firewall rule to creat | do.                                         | Select Prog          | gram and Next. Select This Program Path and type   |
|-----------------------------------------------------------------------------------|---------------------------------------------|----------------------|----------------------------------------------------|
| Stepe:<br>Poper<br>Poper<br>Actorn<br>Actorn<br>Polife<br>Name                    | w Wat type of nie would you like to center? | %Program<br>and Next | Files% (x86)\FileZilla Server\FileZilla Server.exe |
|                                                                                   |                                             |                      | < Back Next > Cancel                               |

| PNew Inbound Rule V                                                                                                    | Wzard                                                                                                    | Select All                     | low the Connection and Next followed by thre                                       |  |  |
|----------------------------------------------------------------------------------------------------|----------------------------------------------------------------------------------------------------|--------------------------------|------------------------------------------------------------------------------------|--|--|
| Specify the action to be tak                                                                                                    | ken when a connection matches the conditions specified in the rule.                                                                                                    | CHECKEU                        | boxes and next, name the rule and mish.                                            |  |  |
| Steps:                                                                                                    |                                                                                                    |                                |                                                                                    |  |  |
| Rule Type                                                                                                    | What action should be taken when a connection matches the specified conditions?                                                                                                    |                                |                                                                                    |  |  |
| Program                                                                                                    | Allow the connection                                                                                                    |                                |                                                                                    |  |  |
| Action                                                                                                    | This includes connections that are protected with IPsec as well as those are not.                                                                                                    | Prew Inbound Rule Wizard       |                                                                                    |  |  |
| Profile                                                                                                    | Allow the connection if it is secure                                                                                                    |                                |                                                                                    |  |  |
| Name     This induces only consistent and the been adhericated by using the settings in Parcy projection and rules in the plan node.     Content of the connection     Back the connection | This includes only connections that have been authenticated by using IPsec. Connections<br>will be secured using the settings in IPsec properties and rules in the Connection Security<br>Rule node. | Specify the profiles for white | PTOTILE<br>Specify the profiles for which this rule applies.                       |  |  |
|                                                                                                    | Customoe                                                                                                    | Sleps:                         |                                                                                    |  |  |
|                                                                                                    |                                                                                                    | a Rule Type                    | When does this rule apply?                                                         |  |  |
|                                                                                                    | O Block the connection                                                                                                    | Program                        |                                                                                    |  |  |
|                                                                                                    |                                                                                                    | Action                         | ☑ Domain                                                                           |  |  |
|                                                                                                    |                                                                                                    | a Profile                      | Applies when a computer is connected to its corporate domain.                      |  |  |
|                                                                                                    |                                                                                                    | <ul> <li>Name</li> </ul>       | Private                                                                            |  |  |
|                                                                                                    |                                                                                                    |                                | Applies when a computer is connected to a private network location, such as a home |  |  |
|                                                                                                    |                                                                                                    |                                | D Public                                                                           |  |  |
|                                                                                                    |                                                                                                    |                                | Applies when a computer is connected to a public network location.                 |  |  |
|                                                                                                    |                                                                                                    |                                |                                                                                    |  |  |
|                                                                                                    |                                                                                                    |                                |                                                                                    |  |  |
|                                                                                                    | < Back Next > Cancel                                                                                                    |                                |                                                                                    |  |  |
|                                                                                                    |                                                                                                    |                                |                                                                                    |  |  |
|                                                                                                    |                                                                                                    |                                |                                                                                    |  |  |
|                                                                                                    |                                                                                                    |                                |                                                                                    |  |  |
|                                                                                                    |                                                                                                    |                                |                                                                                    |  |  |
|                                                                                                    |                                                                                                    |                                |                                                                                    |  |  |
|                                                                                                    |                                                                                                    |                                |                                                                                    |  |  |

## Telephone: 01480 395256 www.i4automation.co.uk sales@i4automation.co.uk

# i4 Automation Ltd

< Back Next > Cancel

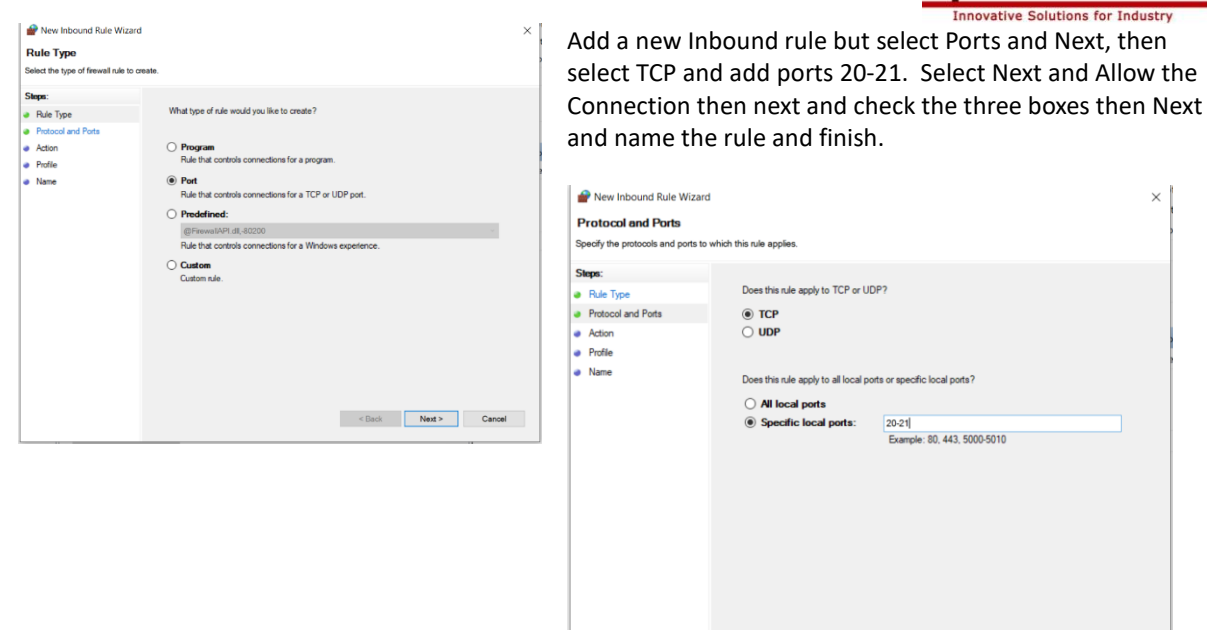

#### Unistream

The Unistream program "Filezilla FTP Server.ulpr" was the program used to transfer the FTP file from the SD card to the laptop.

Tony Spearing I4 Automation Ltd August 2021